## Table des matières

| COMMENT S'INSCRIRE A UNE EPREUVE ?          | 1 |
|---------------------------------------------|---|
| COMMENT INSCRIRE UNE TIERCE PERSONNE ?      | 3 |
| COMMENT INSCRIRE UNE EQUIPE ?               | 4 |
| COMMENT AJOUTER OU MODIFIER UNE EQUIPE ?    | 4 |
| OU CONSULTER LE STATUT DE MON INSCRIPTION ? | 5 |
| COMMENT CHANGER D'EDRELIVES ?               | 5 |
|                                             |   |
|                                             |   |

## COMMENT S'INSCRIRE A UNE EPREUVE ?

Une fois connecté avec votre compte coureur, il vous suffit de cliquer sur la bannière « S'inscrire à une course »

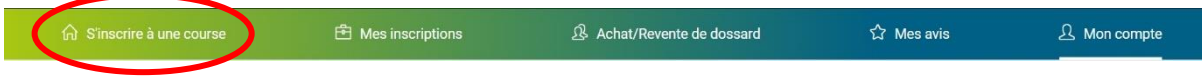

Ensuite, choisissez l'épreuve qui vous convient en défilant vers le bas et en appuyant sur le bouton « S'inscrire ».

|                                                                                                    |                  | S'inscrire à u<br>Accueil / S'inscri                                                                                                    | JNE COUISE                  |                                                                                                    |                             |
|----------------------------------------------------------------------------------------------------|------------------|----------------------------------------------------------------------------------------------------|-----------------------------|----------------------------------------------------------------------------------------------------|-----------------------------|
| G S'inscrire à une course                                                                                                    | Mes inscriptions | ß Ach                                                                                                    | at/Revente de dossard       | 숩 Mes avis                                                                                                    | A Mon compte                |
| Défoulés de l'AC MINIAC 202                                                                                                    | 222              | La Rennaise 2022                                                                                                    | Rennes                      | Trail des Vallées 2022                                                                                                    |                             |
| Defoulés de l'AC MINIAC 10km 2 boucles de 5km (nouveau paroours<br>de 10,200km) Pour toutes catRéacut<br>10km-Running-Course sur route (10 km)<br>5km-Running-Course sur route (5 km) |                  | La Rennaise est une course organisée par la section athlétisme de<br>l'ASPTT Rennes, Depuis 1982, la Rennaise vous donne rendez-vous<br>La Poussien "Babychou" - Running - Course sur route (1,30 km)<br>La Benjamine "Chronodrive" - Running - Course sur route (2,30 km)<br>La Minime "Anewina TP" - Running - Course sur route (4,20 km)<br>La Nordique Rennaise - Marche - Marche nordique (10 km)<br>La Noctume "Sobhi Sport" - Running - Course sur route (10 km) |                             | Saint-Pierre-de-Piesguen, Mesnil-Roch TRAIL DES VALLEES 2022 Week End du 19-20 Mars 4 ème éditio TDV 62 K - Running - Trail (62 km) TDV 32 K au clair de lume - Running - Trail (32 km) La Matinale du TDV 32 K Au clair de lume - 82 K - Running - Trail (72 km) Course nature 12 K Nocturne - Running - Trail (72 km) Course nature 12 K Nocturne - Running - Trail (72 km) |                             |
|                                                                                                    |                  | Voir pl                                                                                                    | US<br>0 2                   | Voir plu                                                                                                    | us                          |
|                                                                                                    |                  | S'ascrite                                                                                                    | 21<br>711 coureurs inscrits | 2.<br>Cinaria                                                                                                    | 28<br>474 coureurs inscrits |

Puis, vous allez enchainer plusieurs étapes dans le processus.

Voici la première étape :

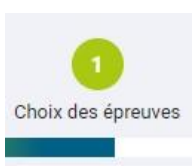

| La Nordio   | que Rennaise                                                           | Choisir cette épreuve     |
|-------------|------------------------------------------------------------------------|---------------------------|
| Marche nor  | digue - 10.00 km                                                       | Tarifs :                  |
| Départ : 19 | mars 2022 à 17:30                                                      | ○:8.00€                   |
| Lieu de dép | vart : Rennes                                                          | J'ai un code de réduction |
| Sport : Mar | che                                                                    | Valider                   |
| 0           | Choisissez l'épreuve à laquelle / auxquelles vous souhaitez participer |                           |
| 0           | Cochez la case et le montant.                                          |                           |

- Si vous bénéficiez d'un code de réduction, c'est à ce moment qu'il faut l'utiliser.
- o Lisez puis acceptez le règlement
- o « Etape suivante »

#### > <u>Deuxième étape :</u>

|                             | 2<br>Documents      |                               |
|-----------------------------|---------------------|-------------------------------|
| Mes documents d'inscription |                     |                               |
| Marche                      | Ajouter une licence | Ajouter un certificat médical |

- Veuillez télécharger une licence du sport concerné OU un certificat médical respectant le code du Sport et la règlementation de la discipline.
- « Etape suivante »
- Troisième étape :

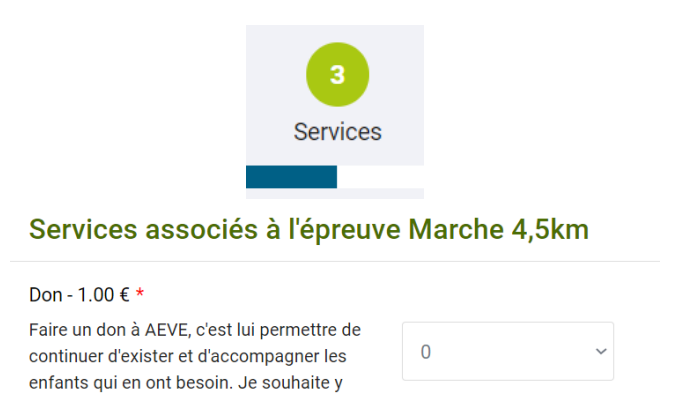

- Choisissez les services proposés par l'organisateur. Cela peut être sous forme de don (en choisissant la quantité que vous souhaité (exemple : sélectionnez 1 pour 1 euros, 2 pour 2 euros,...) mais aussi pour la réservation d'un T-shirt (choisir la taille « Oui » ou « Non ») ou d'une navette.
- o « Etape Suivante »

contribuer !

#### Quatrième étape :

|                       |        |                   | 4<br>Paieme       | ent                                 |         |
|-----------------------|--------|-------------------|-------------------|-------------------------------------|---------|
|                       |        |                   | Mes inscri        | ptions                              |         |
| Nom                   | Prénom | Date de naissance | Sexe              | Prix                                | Actions |
| FONTENEL              | Matteo | 16/01/2001        | Homme             | 6€                                  |         |
| Marche 4,5km (6.00 €) |        |                   |                   |                                     |         |
|                       |        |                   |                   | 6 €<br>+ 0.8 € (commission NextRun) |         |
|                       |        |                   | nscrire un nouvea | au coureur                          |         |
|                       |        |                   |                   |                                     |         |

- Récapitulatif de votre inscription
- Possibilité d'inscrire une tierce personne : même processus que lors de votre inscription personnelle.

| Mon paiement                           |
|----------------------------------------|
| Paiement par carte bancaire<br>6.8 €   |
| Je règle maintenant par carte bancaire |
| Powered by TANGOPAY                    |

- Place au paiement par Carte Bancaire uniquement.
- Vous entrerez alors dans une zone sécurisée et pourrez y insérer vos codes.
- **ATTENTION :** Le 3D Secure pourra vous être demandé. Veuillez l'accepter sur l'application de votre banque sur téléphone / ordinateur

Vous recevrez par la suite une confirmation par mail vous récapitulant votre inscription.

Sous 48h, vous serez débité du montant de l'inscription et vous connaitrez votre statut lié à l'inscription (mail) :

- Valide et complet : Le document fourni est conforme et vous avez payé.
- Valide mais incomplet : Vous avez payé mais votre document est manquant ou refusé
- En cours de contrôle : Votre document est en train d'être contrôlé par l'équipe NextRun.
- -

Nous vous joignons également un lien pour vous guider dans votre inscription : Cliquez ici

COMMENT INSCRIRE UNE TIERCE PERSONNE ?

Pour inscrire une ou plusieurs personnes, vous devez disposer d'un compte coureur à votre nom. <u>Cliquer ICI pour créer un compte</u> Grâce à votre compte coureur, vous pourrez inscrire autant de participants que vous le souhaitez et ne procéder qu'à un seul paiement par carte bancaire.

2 cas de figure s'offrent à vous :

1/ Vous souhaitez vous inscrire à une épreuve et y inscrire d'autres personnes :

Pour cela, après avoir sélectionné l'épreuve à laquelle vous souhaitez vous inscrire et après avoir téléchargé votre certificat médical ou votre licence, vous trouverez un bouton "Inscrire un nouveau coureur" juste avant que le paiement ne vous soit proposé.

2/ Si vous êtes déjà inscrit ou ne souhaitez pas vous inscrire à une épreuve :

Vous trouverez un bouton « Inscrire un nouveau coureur » au niveau de la page de sélection des épreuves (après avoir cliqué sur « S'inscrire »)

\_\_\_\_\_

# COMMENT INSCRIRE UNE EQUIPE ?

Le processus est le suivant :

- Chaque équipe doit désigner une seule personne (nommée « capitaine de l'équipe ») qui devra inscrire son équipe à l'épreuve par équipe **ET ETRE MEMBRE DE L'EQUIPE**.
- Le capitaine doit créer un compte coureur personnel ou bien s'identifier s'il en possède déjà un puis choisir l'épreuve par équipe à laquelle il souhaite inscrire son équipe.
- Un nom d'équipe doit être choisi puis le capitaine doit ajouter l'ensemble des coureurs de son équipe.
- Le capitaine doit télécharger son certificat médical (ou la licence) ainsi que celui de ses équipiers

Le capitaine règle les frais d'inscription de l'équipe

-----

# COMMENT AJOUTER OU MODIFIER UNE EQUIPE ?

Voici le processus :

Après vous être identifié avec votre email/mot de passe, il faut aller dans "Mes Inscriptions"/"Mes équipes"/"Ajouter un document"

\_\_\_\_\_

## OU CONSULTER LE STATUT DE MON INSCRIPTION ?

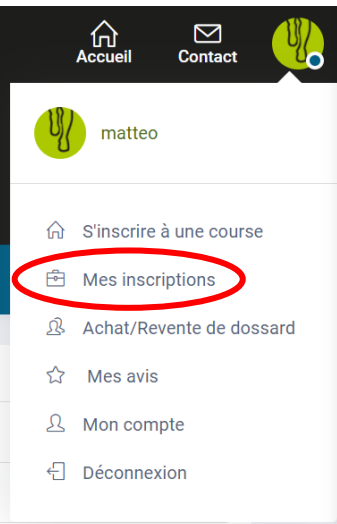

En haut à droite, cliquez sur « Mes inscriptions »

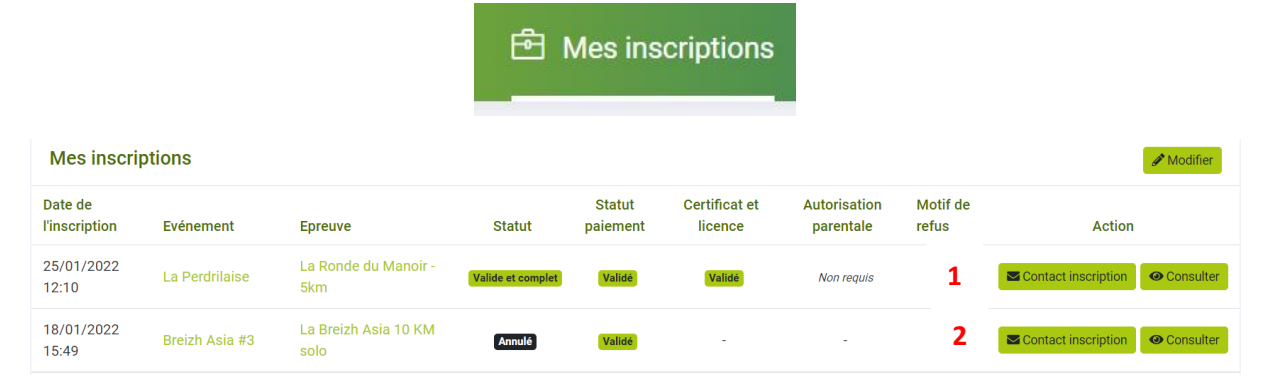

- 1) Contactez NextRun au sujet de votre inscription
- 2) Consultez votre inscription à l'épreuve concernée

#### **COMMENT CHANGER D'EPREUVES ?**

Pour tout changement d'épreuves, veuillez nous contacter

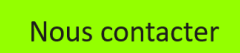

Nous vous confirmerons ensuite (ou non) votre changement d'épreuve

\_\_\_\_\_

## **ANNULATIONS / REMBOURSEMENTS**

Pour toute demande de remboursements, veuillez tout d'abord bien lire le règlement de l'épreuve.

Ensuite, envoyez-nous un message si vous êtes en droit de le demander.

En cas de validation du remboursement par les organisateurs, vous recevrez le montant (hors commission NextRun) sur le compte support de votre carte bancaire utilisée lors du paiement.

La somme sera virée sur votre compte sous 48 heures avec la référence MGP\*nextrun.